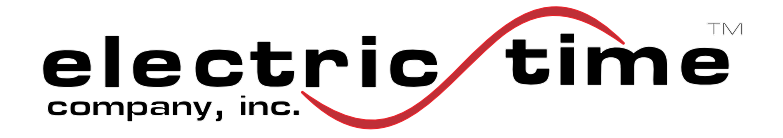

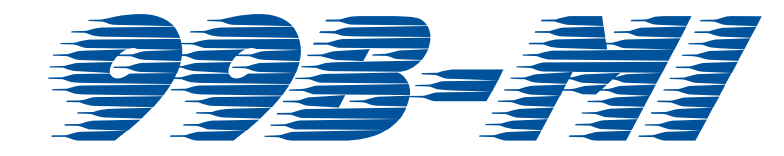

# Manual Daylight Saving Time Change How to Manually Update the Clock Time for DST (Fall Edition)

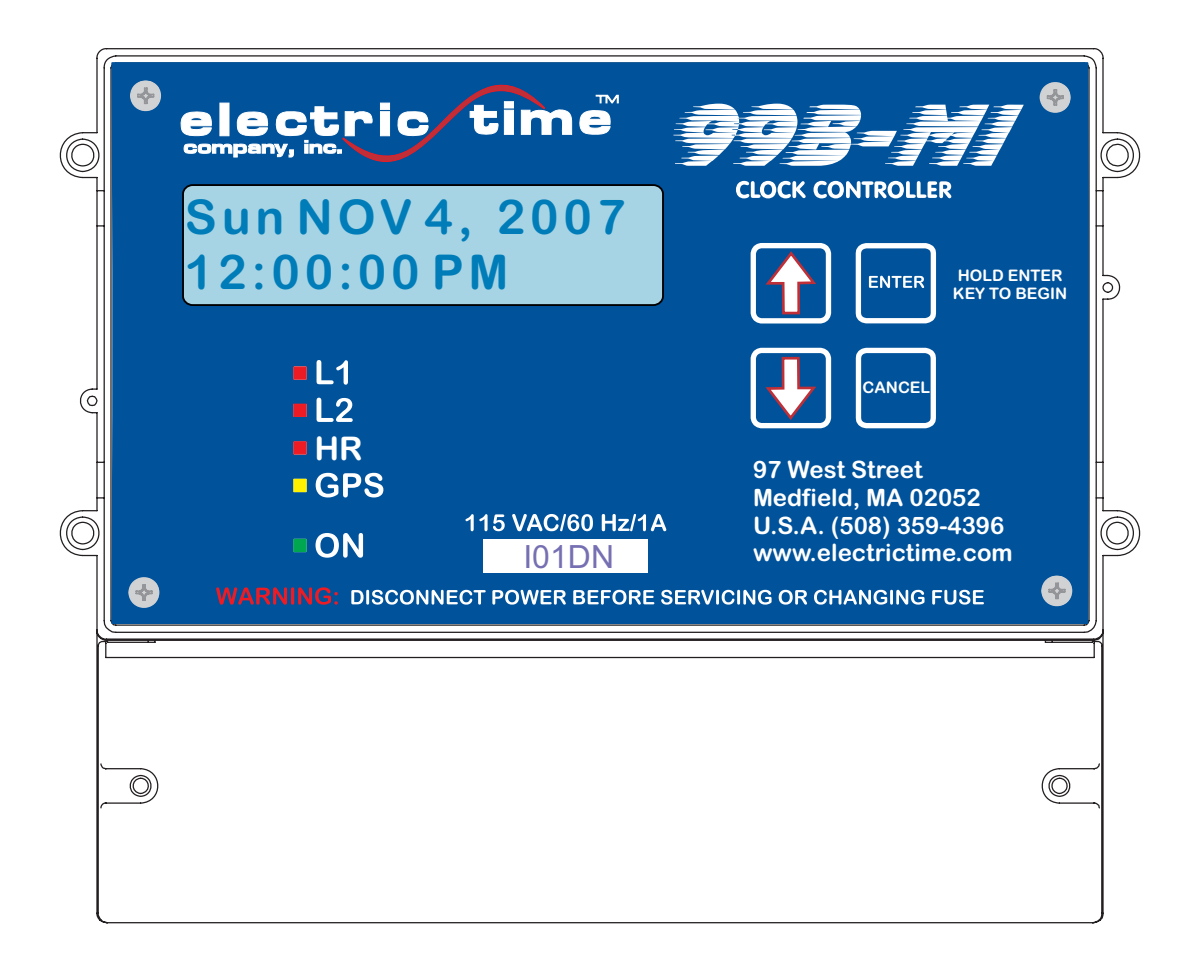

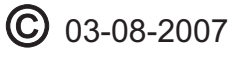

Electric Time Company, inc. Medfield, MA 02052 USA Ph: (508) 359-4396 Fax: (508) 359-4482 www.electrictime.com

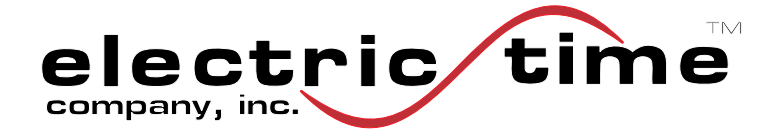

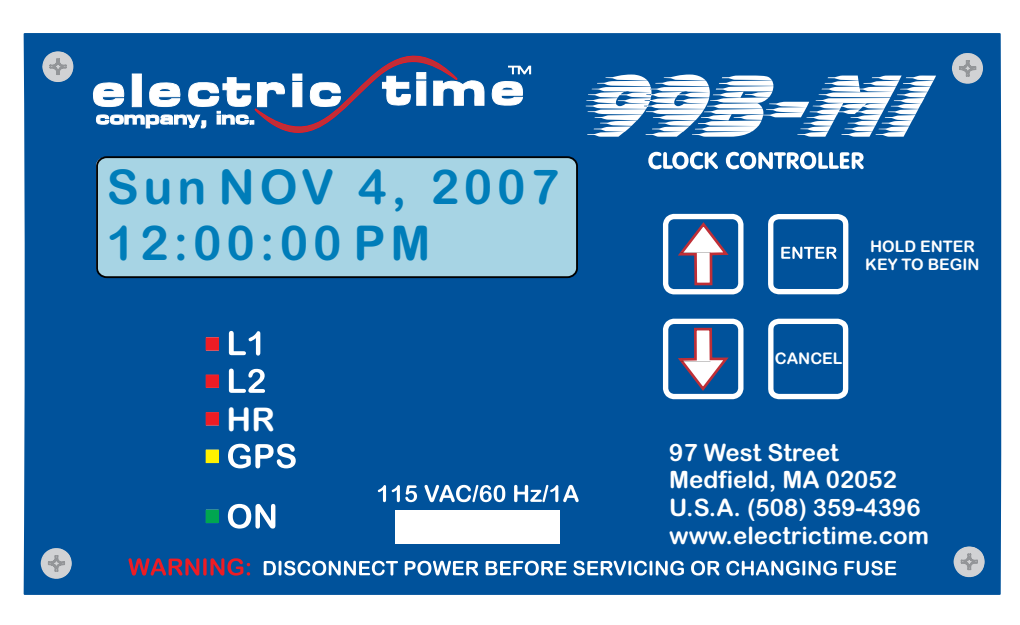

This manual provides a temporary fix for the 2007 Daylight Saving Time Change. To correct the clock controller it is necessary to turn the clock back by 1 hour. For a permanent fix contact Electric Time Co. to schedule a service call.

### **USER INTERFACE**

All necessary changes can be made through the user interface on the 99B-MI clock controller (shown above).

| ENTER            | Hold for (5) seconds to access menus<br>Use to activate menus and make selections |
|------------------|-----------------------------------------------------------------------------------|
| CANCEL           | Use to cancel active menu selections<br>Hold for (5) seconds to exit all menus    |
| UP / DOWN Arrows | Use to scroll through menus and menu selections                                   |

### LED's

- L1 / L2: Indicate which MI output line is active
- HR: Indicates status of HR output

• GPS: Indicates status of GPS (OFF: GPS not connected; Flashing: GPS found but not locked; ON: GPS locked)

• ON: Blinks to indicate 99B-MI is on and processor is running

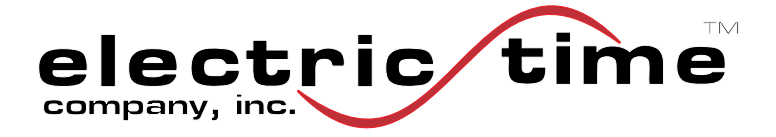

#### **Manual Daylight Saving Time** Time Mode: 1. Hold **Enter** for (5) seconds to access menus 12 Hr "Time Mode:" will be displayed **ExitUserMode?** 2. If the control is not connected to a GPS receiver continue to step 3. If the control is connected No to a GPS receiver use the **Up Arrow** to scroll to "Exit User Mode" **ExitUserMode?** Press the Enter key and scroll to a. "Enter Tech Mode" **Enter Tech Mode** b. Press the **Enter** key and scroll to "Set UTC Offset:" Set UTC Offset: Press the **Enter** key twice and the **Up** C. -XX:00 **Arrow** once (this increases the offset by 1 hour and sets the clock back) Press the Enter key two more times to d. Set UTC Offset: lock in the setting. -XX:00 Use the **Up Arrow** to scroll to "Leave e. Tech Mode" press the Enter key once UTC Offsets and scroll to "Exit All" Time Zone Summer Winter f. Press the Enter key once and the Eastern -05:00 -04:00 Central -05:00 -06:00 control will exit and the correct time will Mountain -06:00 -07:00 be displayed Pacific -07:00 -08:00 eave Tech Mode? ExitAll If the control is not connected to a GPS receiver, use the **Down Arrow** key to scroll Set Time: to "Set Time:" Press the Enter key once and the а. 03:10:24 PM **Down Arrow** once to set the time back by one hour

b. Press the Enter key 3 more times to make lock in the setting and then use the Up Arrow key scroll to "Exit User Mode"

# ExitUserMode? No

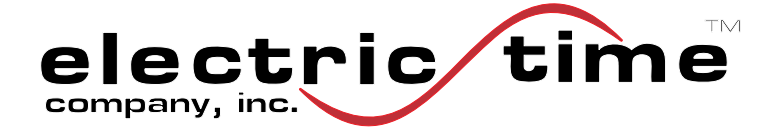

- c. Press the **Enter** key once and use the **Up Arrow** to select "Yes"
- d. Press the **Enter** key once and the control will exit and the correct time will be displayed

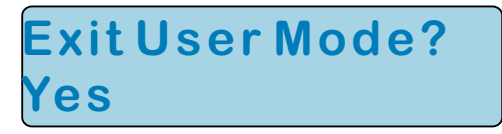

The clock controller is now set for the correct time but will need to be reset again in the Spring. To have the new Daylight Saving Time rules programmed into your controller please contact the Electric Time Company service department to schedule a service call.

## Electric Time Company, inc.

Service Department 97 West Street Medfield, MA 02052 USA

Ph: (508) 359-4396 Fax: (508) 359-4482 Email: service@electrictime.com

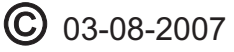